# **Targeted Search Configuration Page**

Relates To

# Targeted Search Configuration Page

**Prompt** Use this page to manage search panels display options, tooltip text, rich link, and filter management options.

## Definition

This page is accessible to system administrators and is used to control a number of Targeted Search configuration options, including:

| Filter Category Order         | Filter categories will appear in listed order. Remaining categories will appear afterward, in alphabetical order.         |
|-------------------------------|----------------------------------------------------------------------------------------------------|
| Cascade Labels User<br>Groups | In addition to Space Administrators, members of the listed user groups will be able to apply cascading labels to pages.   |
| Taxonomy User Groups          | In addition to Confluence Administrators, members of the listed user groups will be able to edit Targeted Search filters. |
| More Help Link                | Adds a link to the Search Help panel for More Help.                                                                       |
| Default Filters Tooltip       | Hover text for the "Default" radio button in the Search panel.                                                            |
| All Filters Tooltip           | Hover text for the "All" radio button in the Search panel.                                                                |
| Any Filters Tooltip           | Hover text for the "Any" radio button in the Search panel.                                                                |
| Disable Rich Links            | If using Brikit Theme Press, display search results using the default text-based presentation.                            |

To access the page, navigate as follows:

Confluence Gear Icon 🔍 > General Configuration > "Brikit Targeted Search" > Configure

### Info Related

- Enabling and Disabling Rich Links in the Search Panel
  Giving Permission to Non-Admins to Manage the Taxonomy
  Targeted Search Filters Page